## Anleitung zur Bestellung von Fernleihen in BOSS

#### Stand: 04.11.2022

Mit Hilfe der Fernleihe können Bücher und Zeitschriftenaufsätze aus anderen Bibliotheken innerhalb Deutschlands bestellt werden, die weder in gedruckter Form noch online im Bestand der Hochschulbibliothek vorhanden sind.

# Für jede aufgegebene Bestellung wird erfolgsunabhängig eine Auslagenpauschale von 1,50 Euro erhoben.

### Bestellung von Büchern

Wählen Sie in der Navigationsleiste in BOSS den Punkt Reiter "FL Bücher" aus. Benutzen Sie die erweiterte Suche, um bessere Ergebnisse zu erzielen.

| Lokaler Bestand                           | Artikel | FL Bücher | 🖭 FL Zeitsch | nriften |             |  |
|-------------------------------------------|---------|-----------|--------------|---------|-------------|--|
| systematic reviews in the social sciences |         |           |              |         | € Erweitert |  |

Aus Gründen der Übersichtlichkeit wird empfohlen den Haken bei "Treffer gruppieren" zu setzen.

| 🗐 Lok  | aler Bestand                    | Artikel                                | FL Bücher                                   | 🖭 FL Zeitsch                     | riften          |           | <b>⊠</b> Fee       | dback |
|--------|---------------------------------|----------------------------------------|---------------------------------------------|----------------------------------|-----------------|-----------|--------------------|-------|
| Such   | term für Ferr                   | nleihe eingebe                         | en                                          |                                  | <b>Q Q</b> Erv  | veitert   |                    |       |
| Suche  | e: (Alle Felder:s               | systematic review                      | vs in the social sci                        | ences) – 🗷 Erwe                  | iterte Suche be | earbeiten |                    |       |
| Treffe | r <b>1 - 6</b> von <b>6</b> , S | uchdauer: 0,30s                        |                                             |                                  |                 |           | Treffer gruppier   | en 🗹  |
|        |                                 |                                        |                                             |                                  |                 | Sortieren | Relevanz           | •     |
| 1      |                                 | Systematic re                          | <mark>eviews in the soci</mark><br>ew, Mark | <mark>al sciences</mark> : a p   | practical guid  | e         | + In die Merkliste |       |
|        |                                 | und & Roberts<br>Veröffentlicht        | s, Helen 1949- , Ve<br>: Malden, Mass. [u   | erfasserIn<br>I.a.] Blackwell Pu | bl. 2009        |           | ↓ Dubletten        | 1     |
|        |                                 | Auflage: 7. [N<br>Verbund: GB\<br>Buch | achdr.]<br>/                                |                                  |                 |           |                    |       |
| 2      |                                 | Systematic re                          | eviews in the soci                          | <mark>al sciences</mark> : a p   | practical guid  | e         | + In die Merkliste |       |
|        |                                 | und & Roberts<br>Veröffentlicht        | s, Helen , Verfasse<br>: Malden, Mass. [u   | erln<br>I.a.] Blackwell 20       | 08              |           |                    |       |
|        |                                 | Auflage: [Nac<br>Verbund: SWI          | hdr.]<br>B                                  |                                  |                 |           |                    |       |
|        |                                 | Inhaltsverze<br>Buch                   | eichnis                                     |                                  |                 |           |                    |       |
| 3      |                                 | Systematic re                          | views in the soci                           | al <mark>sciences</mark> : a p   | practical guide | e         | ➡ In die Merkliste |       |
|        |                                 | von 🏝 Petticre<br>und 🚢 Roberts        | w, Mark<br>s, Helen , Verfasse              | erin                             |                 |           |                    | 6     |
|        |                                 | Veröffentlicht<br>Verbund: HEB         | : Malden, Mass. □<br>BIS                    | [u.a.] Blackwell                 | Publ. 2006      |           | • Dubication       |       |
|        |                                 | Inhaltsverze                           | eichnis<br>t                                |                                  |                 |           |                    |       |
|        |                                 | Buch                                   |                                             |                                  |                 |           |                    |       |

Mit einem Klick auf den gewünschten Treffer gelangen Sie zur Vollanzeige des Titels.

Durch Anklicken der "PPN" können Sie die Verfügbarkeit des gewünschten Buches im Verbund OPAC prüfen, d.h. Sie sehen eine Liste der Bibliotheken, die das Buch besitzen und Angaben zur Entleihbarkeit.

| Systematic re                                         | <mark>views</mark> in <mark>the social sciences</mark> : a practical guide                                                                                                    |   |
|-------------------------------------------------------|----------------------------------------------------------------------------------------------------|---|
| 1. Verfasser:                                         | <b>≜</b> Petticrew, Mark, Verfasser <mark>In</mark>                                                                                                    |   |
| Weitere Verfasser:                                    | <b>≜</b> Roberts, Helen, Verfasser <mark>In</mark>                                                                                                    |   |
| Format:                                               | Buch                                                                                                    |   |
| Umfang:                                               | XV, 336 S. ; III., graph. Darst. ; 24cm                                                                                                    | U |
| ISBN:                                                 | 9781405121101 🕥 省                                                                                                    |   |
| Sprache:                                              | Englisch                                                                                                    |   |
| Veröffentlicht:                                       | Malden, Mass. u.a. : Blackwell, 2008                                                                                                    |   |
| Ausgabe:                                              | [Nachdr.]                                                                                                    |   |
| <b>RVK-Notation:</b>                                  | <b>Q</b> RB 10038 <b>Q</b> MR 2000                                                                                                    |   |
| RVK-Schlagwörter:                                     | Q Geografie Q Nicht regional gebundene Darstellungen Q Unterlagen für die gesamte Geografie Q<br>Aufgaben der Geografie u.ä. Q Stellung, Stand, Wesen, Aufgaben, Methoden, Gliederung der Geografie<br>▼Mehr anzeigen |   |
| Schlagwörter:                                         | Q <mark>Social</mark> sciences Q Research Q Methodology Q Statistical methods Q Forschung ▼ Mehr anzeigen                                                                                                    |   |
| Externe Quellen:                                      | ♀Inhaltsverzeichnis                                                                                                    |   |
| Verbund:                                              | SWB                                                                                                    |   |
| Details Fernleih                                      | e                                                                                                    |   |
| Hinweise:<br>• Dieser Titel ist p<br>• Zum Verbund-OF | er Fernleihe bestellbar.<br>PAC: ♀ 1616244976 う 伊                                                                                                    |   |
| Per Fernleihe bestelle                                | n                                                                                                    |   |

Wenn Sie das Buch bestellen möchten, klicken Sie auf "Per Fernleihe bestellen". Sie werden zum Bestellformular weitergeleitet.

| I Lieferbedingungen                                    |                                                                                                    |
|--------------------------------------------------------|----------------------------------------------------------------------------------------------------|
| Bibliothek*                                            | <ul> <li>1. HfWU Bibliothek Nürtingen, Informationszentrum</li> <li>2. HfWU Bibliothek Nürtingen, Campus Braike</li> <li>3. HfWU Bibliothek Geislingen</li> </ul> |
| Abholung bei*                                          | Nürtingen, Campus Innenstadt                                                                                                    |
| Bitte Bestellung stornieren, wenn nicht erfüllbar bis* | 12.02.2023                                                                                                    |
| Ersatzweise andere Ausgabe liefern:                    |                                                                                                    |
| Ersatzweise in anderer Sprache liefern                 | 0                                                                                                    |
| Kopie, wenn Original nicht verfügbar                   | 0                                                                                                    |
| Falls Kosten anfallen, einverstanden bis EUR*          | 8 0                                                                                                    |
|                                                        | Bei Kopienbestellungen können zusätzlich zur Fernleihgebühr Kosten entstehen.                                                                                     |
| Bemerkung                                              |                                                                                                    |
|                                                        | ĥ                                                                                                    |

In den Lieferbedingungen können Sie verschiedene Angaben machen.

Wenn Sie das ganze Buch bestellen wollen, wählen Sie die Option "Leihen" aus. Wenn Sie nur einen Auszug bestellen möchten, wählen Sie die Option "Kopien bestellen" (s. Bestellung von Zeitschriftenaufsätzen).

Wählen Sie die Bibliothek aus, in der Sie das bestellte Buch abholen möchten.

Das Anhaken der Option "Ersatzweise andere Auflage/Ausgabe liefern" kann die Erledigung Ihrer Bestellung beschleunigen, da im Bedarfsfall ohne zeitaufwändige Rückfragen auf eine andere Auflage ausgewichen werden kann.

| Benutzerdaten                           |                                                                |
|-----------------------------------------|----------------------------------------------------------------|
| Benutzernummer*                         |                                                                |
| Passwort*                               |                                                                |
|                                         |                                                                |
| * Ich versichere, dass ich die be       | itellten Titel/Kopien nicht zu kommerziellen Zwecken verwende. |
| Kostenpflichtig bestellen * Pflichtfeld |                                                                |

Loggen Sie sich mit den Benutzerdaten Ihres Bibliothekskontos ein. Bestätigen Sie, dass Sie den bestellten Titel bzw. die bestellte Kopie nicht zu kommerziellen Zwecken verwenden und klicken Sie anschließend auf "Kostenpflichtig bestellen."

Sie erhalten eine E-Mail, sobald das Buch eingetroffen ist.

#### Bestellung von Zeitschriftenaufsätzen

Wählen Sie in der Navigationsleiste in BOSS den Punkt Reiter "FL Zeitschriften" aus. Benutzen Sie die erweiterte Suche, um bessere Ergebnisse zu erzielen.

|           | 🗐 Lokaler (                                          | Bestand                                                                          | Artikel                                                                               | FL Bücher                                        | 🖭 FL Zeitso        | chriften |               |
|-----------|------------------------------------------------------|----------------------------------------------------------------------------------|---------------------------------------------------------------------------------------|--------------------------------------------------|--------------------|----------|---------------|
|           | journal of                                           | cleaner                                                                          | production                                                                            |                                                  |                    | ٩        | € Erweitert   |
|           |                                                      |                                                                                  |                                                                                       |                                                  |                    |          |               |
| К         | licken Sie auf                                       | den Treffe                                                                       | r, den Sie beste                                                                      | llen mochten.                                    |                    |          |               |
| Tre<br>Su | ffer <b>1 - 2</b> von <b>2</b> für<br>chdauer: 0,22s | Suche 'journa                                                                    | al of cleaner produc                                                                  | tion',                                           | Sortieren          | Relevanz | ¥             |
| 1         | e                                                    | Journal of c<br>Veröffentlict<br>Verbund: KC<br>C EZB Vollte<br>Elektr. Zeitschr | <b>leaner production</b><br>ht: Amsterdam [u.a.]<br>DBV, GBV, HEBIS, B\<br>ext<br>nit | Elsevier Science 1993-<br>/B, SWB, HBZ, WEU, ANL | , ZDB              | + In d   | iie Merkliste |
| 2         |                                                      | Journal of c<br>Veröffentlich<br>Heinemann a<br>Verbund: GE<br>Zeitschrift       | leaner production<br>ht: Amsterdam [u.a.]<br>anfangs<br>3V, BVB, KOBV, WEU            | Elsevier Science 1993- ; C<br>J, ZDB             | xford Butterworth- | + In d   | lie Merkliste |

Im Fall des unten angezeigten Treffers wird darauf hingewiesen, dass die HfWU-Bibliothek diese Zeitschrift besitzt. Bitte prüfen Sie vor dem Bestellen, ob der entsprechende Jahrgang vorhanden ist. Wenn Sie die Option "Zum Verbund-OPAC" auswählen, werden Sie auf die Website der Zeitschriftendatenbank weitergeleitet, wo Sie eine Liste der besitzenden Bibliotheken finden und den von Ihnen gewünschten Jahrgang eingeben können, um zu sehen, ob dieser an der HfWU vorhanden ist.

#### Journal of cleaner production

| Format:                   | Elektr. Zeitschrift                       |
|---------------------------|-------------------------------------------|
| Beschreibung:             | Online-Ressource                          |
| ISSN:                     | 0959-6526                                 |
| Sprache:                  | Englisch                                  |
| Veröffentlicht:           | Amsterdam [u.a.] : Elsevier Science 1993- |
| Schlagwörter:             | Q Zeitschrift                             |
| Lokaler Online<br>Zugang: | Z EZB Volitext                            |
| Verbund:                  | KOBV, ZDB                                 |
| Exemplare Details         | Fernleihe                                 |

#### Hinweise:

- Dieser Titel ist per Fernleihe bestellbar.
- Für die gewählte Zeitschrift gibt es einen Bestandsnachweis in Ihrer lokalen Bibliothek. Wir können die Bestandsangaben leider nicht automatisch auswerten. Bitte prüfer Sie vor einer Bestellung, ob der gewünschte Band/Jahrgang vorhanden ist.
- Zum Verbund-OPAC: © 020965583 4

Wenn Sie einen Aufsatz aus der Zeitschrift bestellen möchten, klicken Sie auf "Per Fernleihe bestellen". Sie werden zum Bestellformular weitergeleitet.

Da nur einzelne Zeitschriftenaufsätze, keine kompletten Hefte bestellt werden können, müssen Angaben zu dem gewünschten Aufsatz gemacht werden. Diese können in den Abschnitt "Kopien bestellen" eingetragen werden. Wichtig ist, dass der entsprechende Jahrgang angegeben wird.

| Bibliographische Detailangaben            |                                                                                                    |
|-------------------------------------------|----------------------------------------------------------------------------------------------------|
| Zeitschriftentitel                        | Journal of cleaner production                                                                                                    |
| Untertitel                                |                                                                                                    |
| Verlag                                    | Elsevier Science                                                                                                    |
| Erscheinungsort                           | Amsterdam [u.a.]                                                                                                    |
| Jahr                                      | 2018                                                                                                    |
| Heft                                      |                                                                                                    |
| ISSN                                      | 0959-6526                                                                                                    |
|                                           |                                                                                                    |
| Kopien bestellen                          |                                                                                                    |
| Hier können Sie einzelne Aufsätze oder Se | eiten als Kopie bestellen.                                                                                                    |
| Aufsatzautor*                             | Koido, Kenji                                                                                                    |
| Aufsatztitel*                             | Life cycle environmental and economic analysis of regional-scale food-waste biogas production with digestate nutrient management for fig fertilisation |
| Seite(n)*                                 | 552-562                                                                                                    |
|                                           |                                                                                                    |

In den Lieferbedingungen können Sie verschiedene Angaben machen.

Wählen Sie die Bibliothek aus, in der Sie den bestellten Aufsatz abholen möchten.

| Benutzerdaten                                                                                   |  |  |  |  |  |
|-------------------------------------------------------------------------------------------------|--|--|--|--|--|
| Benutzernummer*                                                                                 |  |  |  |  |  |
| Passwort*                                                                                       |  |  |  |  |  |
| * Ich versichere, dass ich die bestellten Titel/Kopien nicht zu kommerziellen Zwecken verwende. |  |  |  |  |  |
| Kostenpflichtig bestellen * Pflichtfeld                                                         |  |  |  |  |  |

Loggen Sie sich mit den Benutzerdaten Ihres Bibliothekskontos ein. Bestätigen Sie, dass Sie die bestellte Kopie nicht zu kommerziellen Zwecken verwenden und klicken Sie anschließend auf "Kostenpflichtig bestellen."

Sie erhalten eine E-Mail, sobald der Aufsatz eingetroffen ist.